#### Contacting Dell

To contact Dell for sales, technical support, or customer service issues, go to dell.com/ContactDell

#### Contact opnemen met Dell

verkoop, technische ondersteuning of problemen voor de klantenservice, dan gaat u naar dell.com/ContactDell

#### Contacter Dell

Afin de prendre contact avec Dell pour des questions d'ordre commercial, de support technique ou de service après-vente, allez sur dell.com/ContactDell

#### Como entrar em contato com a Dell

Para entrar em contato com a Dell sobre questões relacionadas a vendas, suporte técnico ou atendimento ao cliente, visite o site dell.com/ContactDell

#### Cómo ponerse en contacto con Dell

Para ponerse en contacto con Dell respecto a problemas de venta, de soporte técnico o de servicio al cliente. visite dell.com/ContactDell

#### More Information

For regulatory and safety best practices, see dell.com/regulatory\_compliance

#### Meer informatie

Ga naar dell.com/regulatory\_compliance voor informatie over regelgeving en aanbevolen veiligheidsprocedures

#### Informations complémentaires

matière de conformité aux normes et de sécurité, voir dell.com/regulatory\_compliance

#### Mais informações

Para obter informações normativas e sobre as melhores práticas de segurança, consulte dell.com/regulatory\_compliance

#### Más Información

Para mejores prácticas y regulaciones, consulte dell.com/regulatory\_compliance

WWW.DELL.COM Service Tag: XXXXXXX Exercute Service Code: XXXXXXXXX

~ (O)

C%LL

#### Service Tag

Service Tag Numéro de service Etiqueta de serviço Service Tag

#### Información para la NOM o Norma Oficial Mexicana (Solo para México)

en este documento de acuerdo a los requisitos de la Normativa Oficial Mexicana (NOM): Importador: Dell México S.A. de C.V. Paseo de la Reforma 2620 – Piso 11° Col. Lomas Altas

11950 México, D.F. Número de modelo normativo: D06S Voltaje de entrada: 100–127 V CA/200–240 V CA Frecuencia de entrada: 50 Hz/60 Hz

Corriente actual: 6 A/3 A

#### © 2012 Dell Inc.

Dell™, the DELL logo, and Inspiron™ are trademarks of Dell Inc. Windows<sup>®</sup> is either a trademark or registered trademark of Microsoft Corporation in the United States and/or other countries.

Regulatory model: D06S | Type: D06S001 Computer model: Inspiron 660s

#### © 2012 Dell Inc.

Dell™, het DELL-logo en Inspiron™ zijn handelsmerken van Dell Inc. Windows® is een handelsmerk of een gedeponeerd handelsmerk van Microsoft Corporation in de Verenigde Staten en/of andere landen.

Wettelijk modelnummer: D06S | Type: D06S001

#### © 2012 Dell Inc.

de Dell Inc. Windows<sup>®</sup> est une marque commerciale ou une marque déposée de Microsoft Corporation aux États-Unis et dans d'autres pays.

#### © 2012 Dell Inc.

Windows® é marca comercial ou marca comercial registrada da Microsoft Corporation nos EUA e/ou em outros países.

Modelo normativo: D06S | Tipo: D06S001

© 2012 Dell Inc.

Dell Inc. Windows® es una marca comercial o una marca comercial egistrada de Microsoft Corporation en Estados Unidos y otros países. Modelo normativo: D06S | Tipo: D06S001

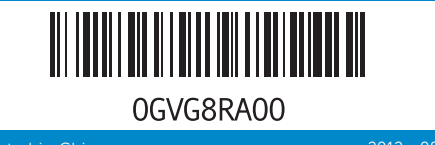

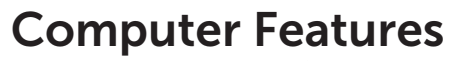

Kenmerken van de computer | Caractéristiques de l'ordinateur Recursos do computador | Características del equipo

# 0 ((D341))

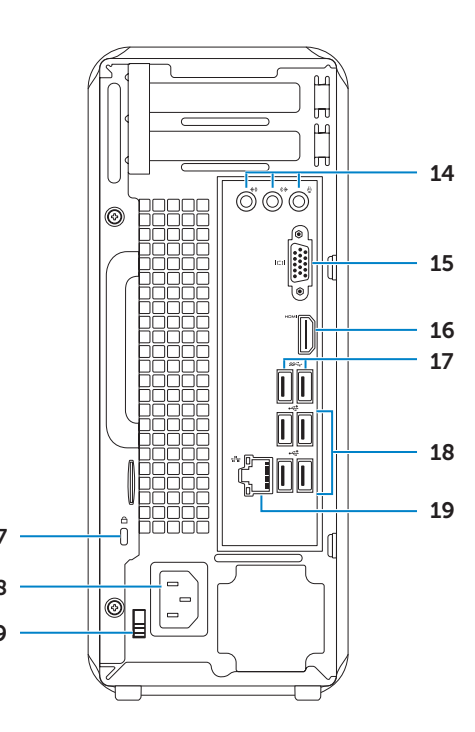

**1.** Power button Hard-drive activity light 3. Optical-drive bay 5. Front I/O-panel door open button 7. Security-cable slot 1. Aan-uitknop de voorzijde (gesloten) de voorzijde 1. Bouton d'alimentation 3. Baie de lecteur optique

- optique 1. Botão liga/desliga
- (fechada) 5. Botão de abertura da porta do painel de E/S frontal 6. Botão de ejecão da unidade óptica
- 7. Encaixe do cabo de segurança 1. Botón de encendido 2. Indicador luminoso de actividad de la unidad de disco duro **3.** Compartimiento para unidades ópticas

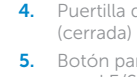

- 4. Front I/O-panel door (closed)
- 6. Optical-drive eject button
- Power port 9. Voltage-selector switch
- 10. 8-in-1 media-card reader
- **11.** Headphone port
- 12. Microphone port
- **13.** USB 2.0 ports (2) **14.** Audio ports (3)
- 15. VGA port
- 7. Sleuf voor beveiligingskabel
- 2. Activiteitslampje vaste schijf
- **3.** Compartiment optisch station
- 4. Klepje van het I/O-paneel aan
- 5. Knop voor het openen van het
- klepje van het I/O-paneel aan
- 6. Uitwerpknop optisch station
- 8. Aansluiting voor netstroom
- Voltage keuzeschakelaar

- 2. Voyant d'activité du disgue dur
- 4. Volet du panneau d'E/S en
- facade (fermé)
- 5. Bouton d'ouverture du volet de panneau d'E/S en facade
- 6. Bouton d'éjection du lecteur

- 10. 8-in-1 mediakaartlezer
- **11.** Hoofdtelefoonaansluiting
- 12. Microfoonaansluiting
- 13. USB 2.0-aansluitingen (2)
- 14. Audioaansluitingen (3)
- 7. Fente pour câble de sécurité
- 8. Port d'alimentation 9. Sélecteur de tension
- 10. Lecteur de carte mémoire
- 8-en-1 **11.** Port casque
- 12. Port microphone
- 13. Ports USB 2.0 (2)
- 8. Conector de alimentação
- 2. Luz de atividade do disco rígido 9. Chave seletora de tensão
- 3. Compartimento da unidade óptica 10. Leitor de cartão de mídia 8-em-1 18. Portas USB 2.0 (4)
- 4. Porta do painel de E/S frontal 11. Conector para fone de ouvido 19. Conector de rede
  - 12. Conector para microfone
  - 13. Portas USB 2.0 (2)

  - 15. Conector VGA
- 4. Puertilla del panel E/S frontal
- 5. Botón para abrir la puertilla del panel E/S frontal

- óptica
- 7. Ranura del cable de seguridad
- 8. Puerto de alimentación
- 9. Interruptor del selector de voltaje 17. Puertos USB 3.0 (2)
- **10.** Lector de tarjetas multimedia 8 en 1
- 11. Puerto de audífonos
- **12.** Puerto del micrófono

15. VGA-aansluiting

**16.** HDMI port

**17.** USB 3.0 ports (2)

18. USB 2.0 ports (4)

inspiron

Quick Start Guide

Snelstartgids | Guide d'information rapide

Guia de Início Rápido | Guía de inicio rápido

660s

**19.** Network port

- **16.** HDMI-aansluiting
- **17.** USB 3.0-aansluitingen (2) **18.** USB 2.0-aansluitingen (4)

#### **19.** Netwerkaansluiting

- 14. Ports audio (3) 15. Port VGA
- 16. Port HDMI
- 17. Ports USB 3.0 (2)
- 18. Ports USB 2.0 (4)
- 19. Port réseau
- 16. Conector HDMI
- 17. Portas USB 3.0 (2)

- 14. Conectores de áudio (3)

- 6. Botón de expulsión de la unidad 13. Puertos USB 2.0 (2)
  - **14.** Puertos de audio (3)

18. Puertos USB 2.0 (4)

- 15. Puerto VGA
- 16. Puerto HDMI

**19.** Puerto de red

## 1 Connect the keyboard and mouse

Sluit het toetsenbord en de muis aan | Branchez le clavier et la souris Conecte o teclado e o mouse Conecte el teclado y el ratón

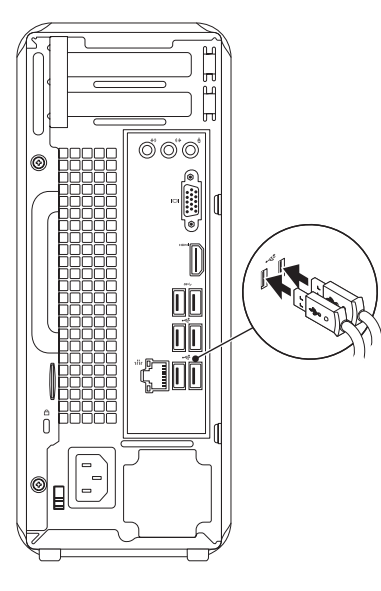

## 2 Connect the network cable (optional)

Sluit de netwerkkabel aan (optioneel) Branchez le câble réseau (facultatif) Conecte o cabo da rede (opcional) Conecte el cable de red (opcional)

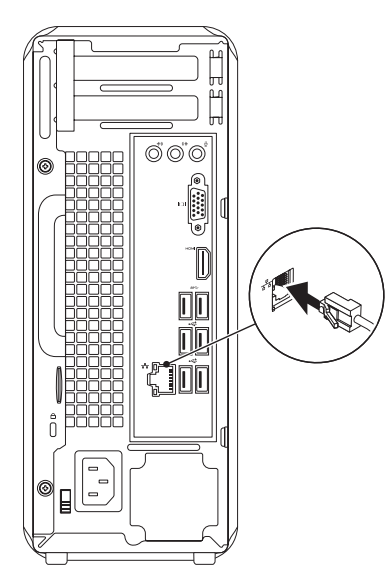

## **3** Connect the display

Sluit het beeldscherm aan Branchez l'écran Conecte a tela | Conecte la pantalla

| Connection Type   | Computer   | Cable and Adapter   | Display        |
|-------------------|------------|---------------------|----------------|
| Type aansluiting  | Computer   | Kabel en adapter    | Weergave       |
| Type de connexion | Ordinateur | Câble et adaptateur | Écran          |
| Tipo de conexão   | Computador | Cabo e adaptador    | Tela           |
| Tipo de conexión  | Equipo     | Cable y adaptador   | Visualizar     |
| VGA ⇔ VGA         | ©(*****)©  |                     | 0 ( <u></u> )0 |
| HDMI ⇔ HDMI       |            |                     |                |
| HDMI ⇔ DVI        |            |                     | ®[[]]]]]]      |

- **NOTE:** If you ordered your computer with an optional discrete graphics card, connect the display to the connector on your discrete graphics card.
- **N.B.:** als u een computer hebt besteld met een optionele discrete grafische kaart, sluit u het beeldscherm aan met behulp van de connector op de discrete grafische kaart.
- **REMARQUE** : si vous avez commandé l'ordinateur avec un carte graphique discrète en option, connectez l'écran au connecteur de cette carte graphique.
- **NOTA:** se você comprou seu computador com uma placa gráfica separada opcional, conecte a tela ao conector na placa gráfica separada.
- **NOTA:** Si ordenó su equipo con una tarjeta opcional de gráficos discretos, conecte la pantalla al conector en la tarjeta de gráficos discretos.

## **5** Complete Windows setup

## 4 Connect the power cable and press the power button

Sluit de stroomkabel aan en druk op de aan-uitknop

Connectez le câble d'alimentation et appuyez sur le bouton Marche/Arrêt

- Conecte o cabo de alimentação e pressione o botão liga/desliga
- Conecte el cable de alimentación y presione el botón de encendido

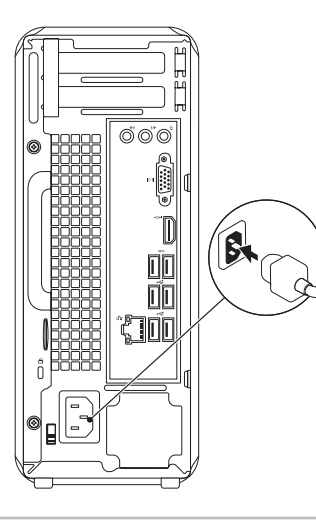

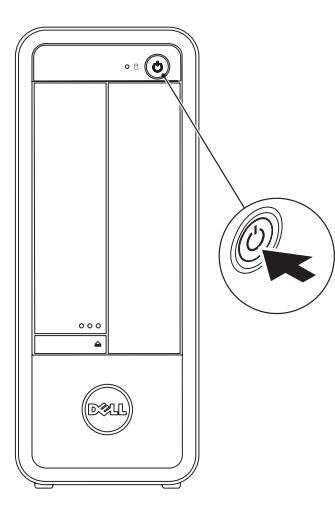

Voltooi de Windows-installatie | Terminez la configuration de Windows Conclua a configuração do Windows | Complete la instalación de Windows

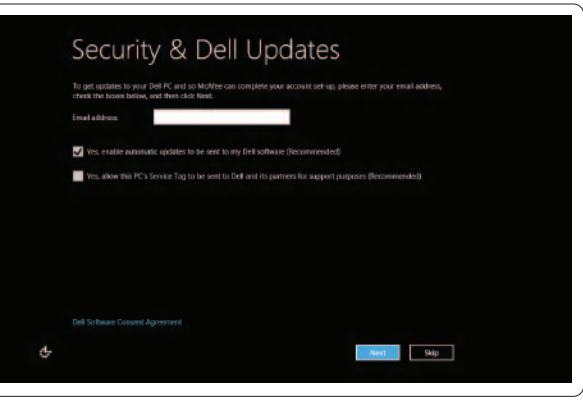

### Enable security

Beveiliging inschakelen Activez la sécurité Habilite a segurança Activar seguridad

## Windows 8

Tiles Tegels | Mosaïques | Blocos | Mosaicos

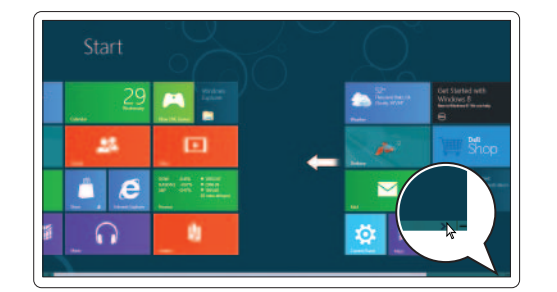

**Resources** Bronnen | Ressources | Recursos | Recursos

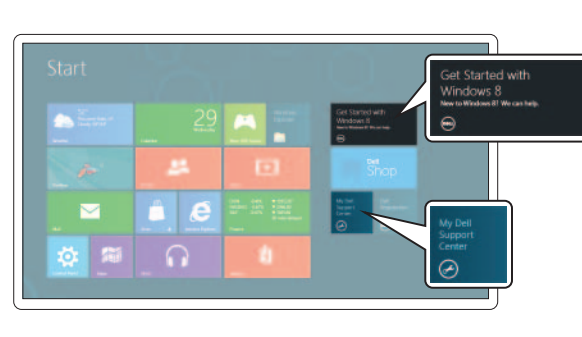

0

#### Scroll to access more tiles

Scrol voor toegang tot meer tegels Faites défiler pour accéder à d'autres mosaïques Role para ter acesso a mais blocos Despliegue para acceder a más mosaicos

Aan de slag Mise en route Primeiros passos Introducción My Dell Support Center Mijn Dell Support Center Mon Dell Support Center My Dell Centro de Suporte

Getting started

Mi centro de soporte técnico de Dell

Started with /indows 8 wto Windows 81 We can help

Charms sidebar Zijbalk met emoticons | Barre latérale Charms Barra lateral de símbolos (charms) | Barra lateral de atractivos

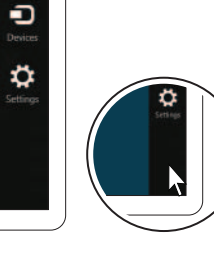

#### Point mouse to lower- or upper-right corner

Wijs met de muis naar de hoek rechtsboven of rechtsonder Pointez la souris sur le coin supérieur ou inférieur droit Aponte o mouse para o canto direito inferior ou superiorr Puntee el puntero en la esquina inferior o superior derecha